# **USB** Cable

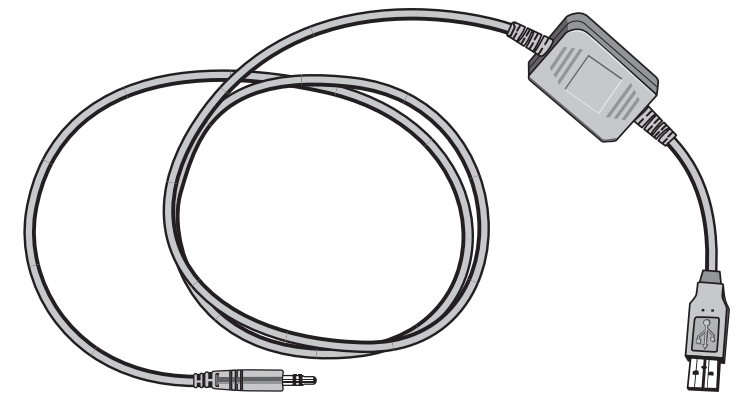

Connection Guide • Ръководство за свързване • Návod k připojení • Ühendamisjuhend • Ghid de conectare • Návod na zapojenie

#### Stáhněte si software

1. Přejděte na http://cables.glucofacts.ascensia.com

2. Postupujte podle pokynů na webu ke stažení a instalaci softwaru požadovaného k použití USB kabelu.

POZNÁMKA: Při měření glykemie odpojte kabel od glukometru.

#### Připojte glukometr k počítači

Krok 1. Konektor USB kabelu 🖞 pevně zapojte do USB portu 🖞 počítače.

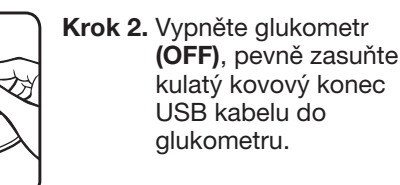

## **Download Software**

- 1. Go to http://cables.glucofacts.ascensia.com
- 2. Follow the website directions to download and install the software required to use the USB Cable.

۲

NOTE: Disconnect the cable from the meter when performing a blood alucose test.

### **Connect Meter to Computer**

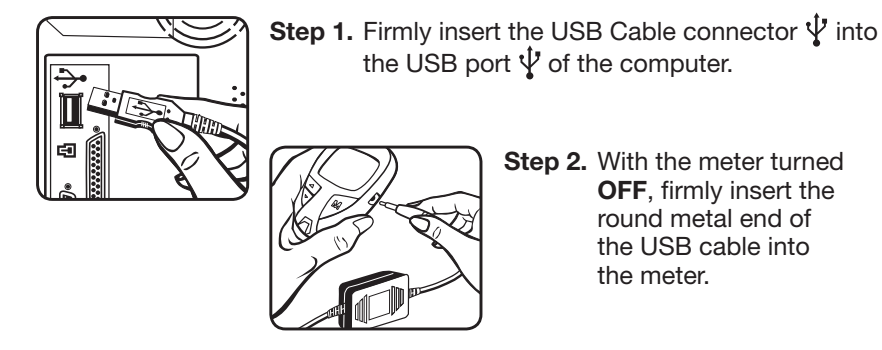

#### Tarkvara allalaadimine

- 1. Minge aadressile http://cables.glucofacts.ascensia.com
- 2. Järgige veebisaidil esitatud juhiseid USB-kaabli kasutamiseks vajaliku tarkvara allalaadimiseks ja installeerimiseks.

MÄRKUS: vere glükoositaseme mõõtmisel lahutage kaabel glükomeetrist.

#### Ühendage glükomeeter arvutiga

1. samm. Ühendage USB-kaabli pistik 🖞 kindlalt arvuti USB-porti 🖞.

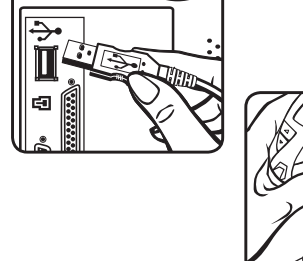

2. samm. Kui glükomeeter on välja lülitatud, sisestage USB-kaabli ümar metallots kindlalt glükomeetrisse.

EN

ET

#### Свалете софтуер

1. Отидете на http://cables.glucofacts.ascensia.com

2. Следвайте указанията в уебсайта, за да свалите и да инсталирате софтуера, необходим за използването на USB кабела.

ЗАБЕЛЕЖКА: Разкачете кабела от глюкомера, когато провеждате тест за кръвна захар.

#### Свържете глюкомера към компютър

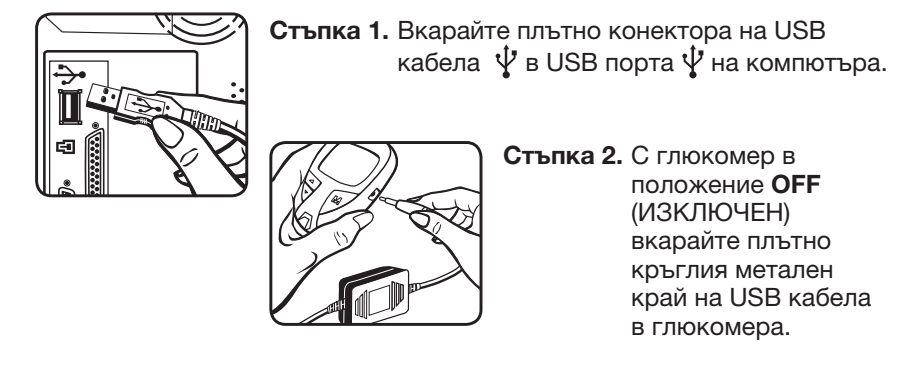

### Descărcați programul software

1. Accesați http://cables.glucofacts.ascensia.com

în portul USB  $\Psi$  al calculatorului.

2. Urmați instrucțiunile de pe site pentru a descărca și a instala programul software necesar pentru utilizarea cablului USB.

NOTĂ: Deconectați cablul de la glucometru atunci când efectuați o testare a alicemiei.

#### Conectați glucometrul la calculator

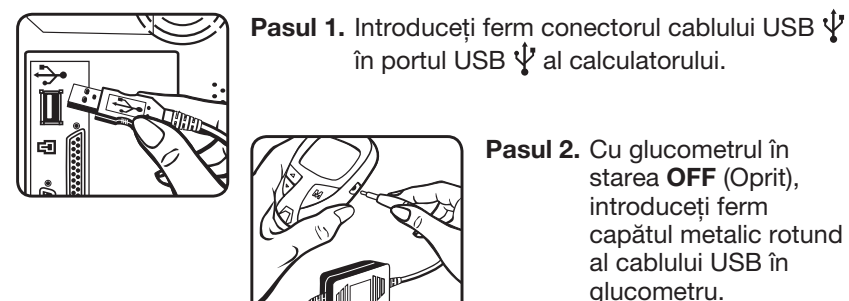

Pasul 2. Cu glucometrul în starea OFF (Oprit),

introduceți ferm capătul metalic rotund al cablului USB în glucometru.

BG

RO

**()** 

#### Prevzatie softvéru

- 1. Prejdite na adresu http://cables.glucofacts.ascensia.com
- 2. Podľa pokynov na internetovej stránke si prevezmite a nainštalujte softvér potrebný na používanie kábla USB.

POZNÁMKA: Pri meraní glykémie odpojte kábel od glukomera.

#### Pripojenie glukomera k počítaču

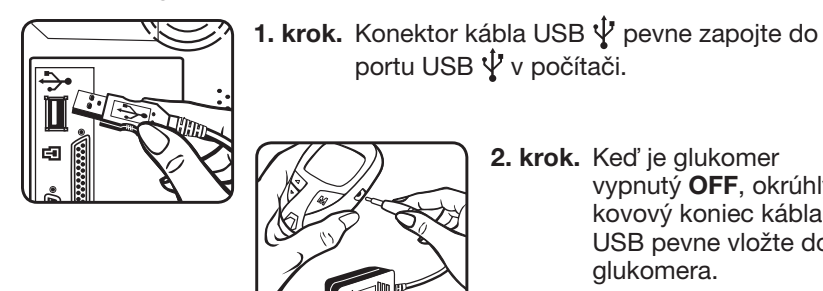

2. krok. Keď je glukomer vypnutý **OFF**, okrúhly kovový koniec kábla USB pevne vložte do glukomera.

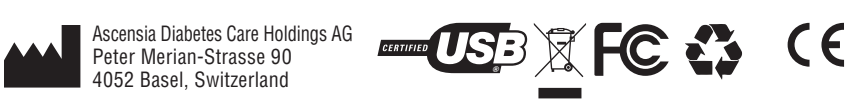

Cable made in China for: Ascensia Diabetes Care Holdings AG, Peter Merian-Strasse 90, 4052 Basel, Switzerland • Кабелът е произведен в Китай за: Ascensia Diabetes Care Holdings AG, Peter Merian-Strasse 90, 4052 Basel, Switzerland • Kabel vyroben v Číně pro: Ascensia Diabetes Care Holdings AG, Peter Merian-Strasse 90, 4052 Basel, Switzerland • Kaabel on valmistatud Hiinas ettevőttele: Ascensia Diabetes Care Holdings AG, Peter Merian-Strasse 90, 4052 Basel, Switzerland
 Cablu fabricat în China pentru: Ascensia Diabetes Care Holdings AG, Peter Merian-Strasse 90, 4052 Basel, Switzerland • Kábel vyrobený v Číne pre: Ascensia Diabetes Care Holdings AG, Peter Merian-Strasse 90, 4052 Basel, Switzerland

Ascensia, the Ascensia Diabetes Care logo, and Glucofacts are trademarks and/or registered trademarks of Ascensia Diabetes Care Holdings AG. © 2017 Ascensia Diabetes Care Holdings AG. All rights reserved.

SK

cs

Обслужване на клиенти: Свържете се с +359 2 9658 100 или отидете на http://cables.glucofacts.ascensia.com

Дистрибутор: ФЬОНИКС Фарма ЕООД ул. Околовръстен път 199А София 1700 България

#### Zákaznický servis: Volejte 800 111 077 nebo přejděte na http://cables.glucofacts.ascensia.com

Distribuováno PROMEDICA PRAHA GROUP, a.s. Novodvorská 1800/136 142 00 Praha 4 Česká republika

Klienditugi: Helistage + 372 650 1901 või külastage veebis http://cables.glucofacts.ascensia.com

Hariumaa Estonia

Allium UPI OÜ

Laagri 76401

Saue vald

Vae 16

Serviciul clienti: DIRECT PHARMA LOGISTICS SRL Apelați numărul 004 031 101 9500 Sos. Oltenitei 15-15A, et. 2, ap. 16 sau accesați 077160, Popesti Leordeni http://cables.glucofacts.ascensia.com Jud. Ilfov, Romania

Ascensia, логото Ascensia Diabetes Care и Glucofacts са търговски марки и/или регистрирани търговски марки Ascensia Diabetes Care Holdings AG. © 2017 Ascensia Diabetes Care Holdings AG. Всички права запазени.

Ascensia, logo Ascensia Diabetes Care a Glucofacts isou ochranné známky a/nebo registrované ochranné známky společnosti Ascensia Diabetes Care Holdings AG. © 2017 Ascensia Diabetes Care Holdings AG. Všechna práva vyhrazena.

Jaksensia, Ascensia Diabetes Care logo ja Glucofacts on ettevõtte Ascensia Diabetes Care Holdings AG kaubamärgid ja/või registreeritud kaubamärgid. © 2017 Ascensia Diabetes Care Holdings AG. Kõik õigused kaitstud.

Ascensia, sigla Ascensia Diabetes Care și Glucofacts sunt mărci comerciale și/sau mărci comerciale înregistrate ale Ascensia Diabetes Care Holdings AG. © 2017 Ascensia Diabetes Care Holdings AG. Toate drepturile rezervate.

Ascensia, logo Ascensia Diabetes Care a Glucofacts sú ochranné známky alebo registrované ochranné známky spoločnosti Ascensia Diabetes Care Holdings AG. © 2017 Ascensia Diabetes Care Holdings AG. Všetky práva

85696327

Rev. 06/17

85696327\_USBCble\_INS\_12Lang\_F1B1\_v3 1

Zákaznícky servis: Zavolajte na číslo +421 2 4552 6381 alebo navštívte stránku http://cables.glucofacts.ascensia.com

Distribútor: Bio G, spol. s r.o. Elektrárenská 12092 831 04 Bratislava Slovenská republika

10/03/17 08:26AM

| SCHAW                                                 | 18211 NE 68th Street, E120<br>Redmond, WA 98052<br>T: 425-881-5454                                       | PrePress<br>Files prepressed on: October 26, 2017                                                                                                    |  |
|-------------------------------------------------------|----------------------------------------------------------------------------------------------------|----------------------------------------------------------------------------------------------------|--|
| DATE:<br>Client:<br>Description:                      | October 03, 2017<br>Ascensia Diabetes Care<br>USB Cable Insert - EN/BG/CS/ET/RO/SK/RU/<br>AZ/HE/AR/EL/UK | BAN#:85696327 Rev. 06/17<br>USB Cable Insert - IL/BG/CS/EE/RO/SK/RU/<br>UA/BY/AZ/GR<br>Alt#1 - 06/28/17 Copy Changes<br>Alt#2 - 08/22/17 Copy Changes<br>Alt#3 - 10/03/17 Copy Changes & Unmask |  |
| SCHAWK JOB#:<br>SKU#:<br>Dimensions:<br>Printer Spec: | 922845<br>6175 Parent BAN# 84306207<br>13.5" (H) x 14.65" (W)<br>10000009498 Rev 03                      |                                                                                                    |  |
| FONTS:                                                | Helvetica, Helvetica Neue, Helvetica Croat, Arial, Myriad Pro                                            |                                                                                                    |  |
|                                                       | rial/Global Master Template No: XXXX                                                                     | No: XXXX                                                                                                    |  |
| NOTE: THIS COLOR<br>RELEASES                          | R PROOF INDICATES COLOR BREAK ONLY AND MAY NOT<br>V-3 LANGUAGE(S): EN/BG/                                | ACCURATELY REFLECT ACTUAL PRODUCTION COLOR.                                                                                                    |  |

۲

# **USB** Cable

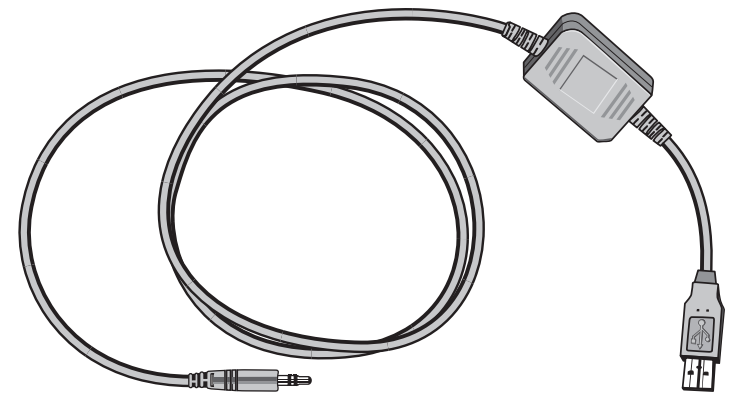

- Инструкция по подключению
  Bağlantı Rəhbərliyi
- دلیل التوصیل
  מדריך חיבור
  οδηγός σύνδεσης
  Connection Guide

## הורדת התוכנה

UK

AR

HE http://cables.glucofacts.ascensia.com על פי באתר בכתובת.1 2. פעל על פי ההנחיות באתר כדי להוריד ולהתקין את התוכנה הדרושה לשימוש בכבל ה-USB.

הערה: נתק את הכבל ממד הסוכר במהלכה של בדיקת הסוכר.

#### חבר את המד למחשב

**[**4

60

של הכבל ליציאת 🖞 USB של הכבל ליציאת 🖞 של הכבל שיציאת ה-USB 🖞 של המחשב והדק.

**OFF** שלב 2. בעת שהמד במצב (כבוי), הכנס את הקצה המתכתי המעוגל של כבל ה-USB למד הסוכר הסוכר.

#### Завантажте програмне забезпечення

- 1. Перейдіть на сайт http://cables.glucofacts.ascensia.com
- 2. Керуючись вказівками на сайті, завантажте й інсталюйте програмне забезпечення, необхідне для роботи USB-кабеля.

ПРИМІТКА: Під час проведення тесту на визначення рівня глюкози крові від'єднайте кабель від вимірювального приладу.

#### Підключіть вимірювальний прилад до комп'ютера.

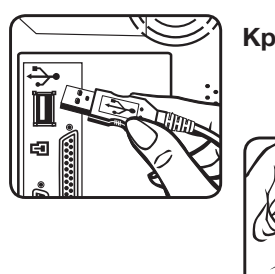

Крок 1. Надійно під'єднайте конектор USB-кабеля ∲ до USB-порта ∲ на комп'ютері.

> Крок 2. При ВИМКНУТОМУ вимірювальному приладі, надійно під'єднайте округлий металевий наконечник USB-кабеля до вимірювального приладу.

Ascensia Diabetes Care Holdings AG Peter Merian-Strasse 90 4052 Basel, Switzerland

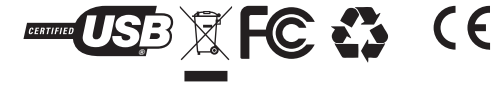

Кабель изготовлен в Китае для: Ascensia Diabetes Care Holdings AG, Peter Merian-Strasse 90, 4052 Basel, Switzerland • Naqil aşağıdakılar üçün Çində istehsal edilmişdir: Ascensia Diabetes Care Holdings AG, Peter 

• صُنع الكابل في الصين لصالح: Ascensia Diabetes Care Holdings AG, Peter Merian-Strasse 90, 4052 Basel, Świtzerland Το καλώδιο κατασκευάζεται στην Κίνα για την: Ascensia Diabetes Care Holdings AG, Peter Merian-Strasse 90, 4052 Basel, Switzerland • Кабель виготовлено в Китаї для: Ascensia Diabetes Care Holdings AG, Peter Merian-Strasse 90, 4052 Basel, Switzerland

Ascensia, логотип Ascensia Diabetes Care и Glucofacts являются товарными знаками и (или) зарегистрирс товарными знаками компании Ascensia Diabetes Care Holdings AG (Асцензия Диабитис Кеа Холдингс АГ). © 2017 Ascensia Diabetes Care Holdings AG (Асцензия Диабитис Кеа Холдингс АГ). Все права защищены.

#### Загрузите программное обеспечение

- 1. Зайдите на веб-сайт http://cables.glucofacts.ascensia.com 2. Выполните приведенные на веб-сайте инструкции по загрузке
- и установке программного обеспечения, необходимого для использования кабеля USB

ПРИМЕЧАНИЕ: Отключите кабель от глюкометра на время тестирования содержания глюкозы в крови.

#### Подключите глюкометр к компьютеру

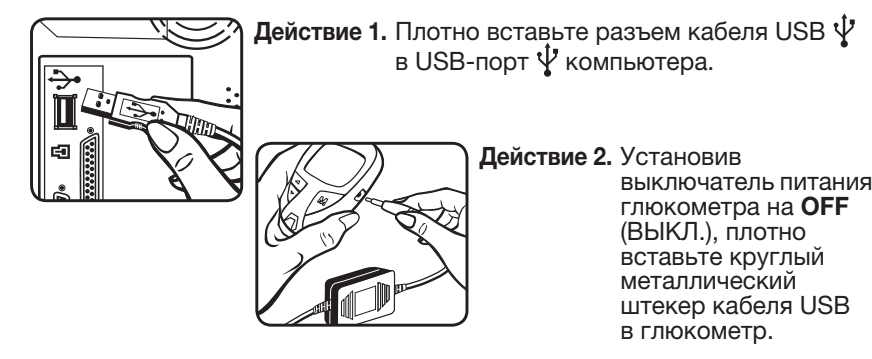

### قم بتنزيل البرنامج

1. تفضل بزيارة الموقع http://cables.glucofacts.ascensia.com IT اتبع تعليمات الموقع الإلكتروني لتنزيل وتثبيت البرنامج المطلوب لاستخدم كابل USB.

ملاحظة: افصل الكابل من المقياس عند إجراء اختبار جلوكوز الدم.

#### اوصل المقياس بالكمبيوتر

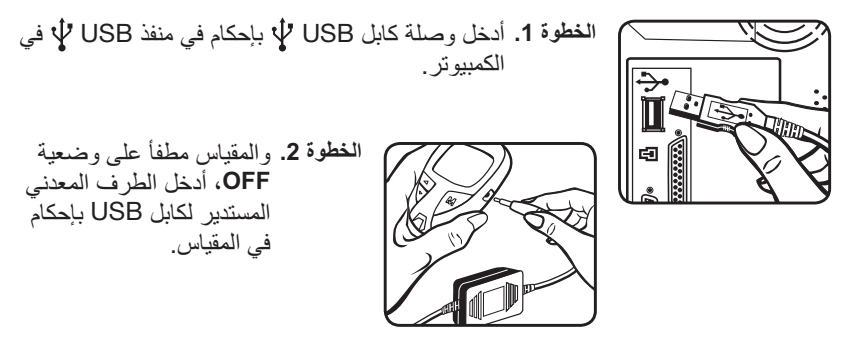

Proqram təminatını yüklə

# 1. http://cables.glucofacts.ascensia.com saytına keçin

- 2. USB Kabelini istifadə etmək üçün lazım olan program təminatını
- endirmək və quraşdırmaq üçün veb-sayt göstərişlərinə əməl edin.

# QEYD: Qandakı şəkərin miqdarını yoxlayan zaman naqili ölçü cihazından ayırın.

#### Ölçü cihazını Kompüterə qoşun

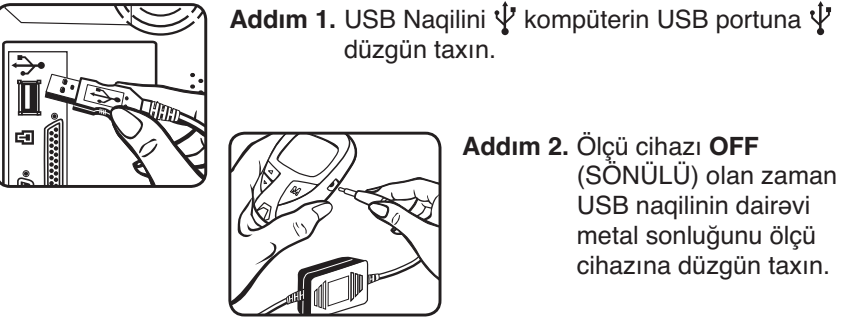

#### Λήψη λογισμικού

- 1. Επισκεφθείτε τον δικτυακό τόπο http://cables.glucofacts.ascensia.com
- 2. Ακολουθήστε τις οδηγίες του δικτυακού τόπου για λήψη και εγκατάσταση του λογισμικού που απαιτείται για τη χρήση του καλωδίου USB.

ΣΗΜΕΙΩΣΗ: Αποσυνδέστε το καλώδιο από τον μετρητή κατά την πραγματοποίηση μέτρησης γλυκόζης αίματος.

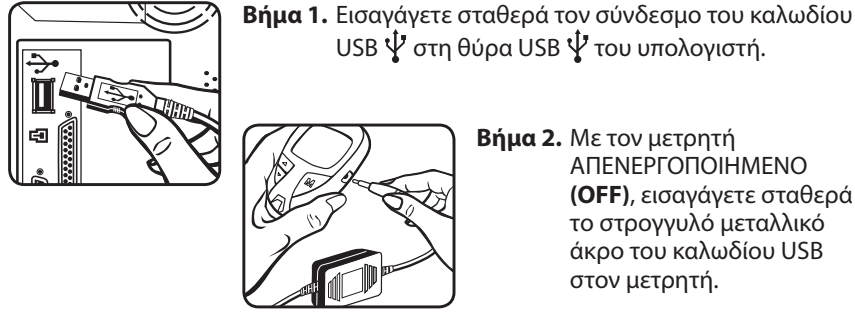

**Βήμα 2.** Με τον μετρητή ΑΠΕΝΕΡΓΟΠΟΙΗΜΕΝΟ (OFF), εισαγάγετε σταθερά το στρογγυλό μεταλλικό άκρο του καλωδίου USB στον μετρητή.

۲

Служба поддержки клиентов: Позвоните по тел. 8 800 200 44 43 или зайдите на веб-сайт http://cables.glucofacts.ascensia.com

Импортер на территорию России: ООО «Асцензия Диабетическая продукция» Краснопресненская наб., д. 12, офис 706. 123610, Москва, Россия

Müştəri Xidməti: +994 55 415 45 45 nömrəsinə zəng edin və ya http://cables.glucofacts.ascensia.com saytına daxil olun

Azərbaycanda Distriyutor: Aeterna Pharma LLC Ismayil Qutqashinli 80

> שירות לקוחות: 03 – 5773800 . חייג לטל או בקר באתר בכתובת

Rakefet 1 Shoham, Israel

Perrigo Israel Agencies Ltd. -

**Diabetes Services** 

http://cables.glucofacts.ascensia.com

Yasamal district

1065 Baku

Azerbaijan

Perrigo Israel Agencies Ltd. -Diabetes Services Rakefet 1 Shoham, Israel

خدمة العملاء: 5773800 - 03 أو تفضل بزيارة الموقع http://cables.glucofacts.ascensia.com

Εξυπηρέτηση Πελατών: Καλέστε τον αριθμό +30 214 1000 999 ή επισκεφθείτε τον δικτυακό τόπο http://cables.glucofacts.ascensia.com

Ascensia Diabetes Care Ελλάς ΑΕ Λεωφ. Βουλιαγμένης 114 166 74 – Γλυφάδα Αττική, Ελλάδα

Διανέμεται από:

Уповноважений представник та дистриб'ютор в Україні:

RU

### Σύνδεση του μετρητή στον υπολογιστή

USB 🖞 στη θύρα USB 🖞 του υπολογιστή.

ΑZ

cihazına düzgün taxın.

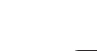

EL

| nişanlarıdır və / və ya qeydiyyatdan keçmiş ticaret nişanlar<br>hüquqlar qorunur.<br>a oracıa מסחריים ביואו סימנים מסחריים רשומים של<br>2017 Ascensia Diab (جلوكو فاكتير) علامات تجارية (أو علامات تجارية                                                                                                    | dr. © 2017 Ascensia Diabetes Care Holdings AG. Bütün<br>n Glucofacts "Ascensia Diabetes Care or הלוגו של Ascensia<br>tes Care Holdings AG. Ascensia Diabetes Care Holdings AG<br>(أسينسيا) متعار متعاد (اسينسيا لر علية الس                                                                       | Обслуговування клієнтів:<br>тел. 0-800-60-56-71<br>http://cables.glucofacts.ascensia.com      | 10В Бадм <sup>а</sup> ,<br>49005, Україна,<br>м. Дніпро,<br>вул. Панікахи, 2                                                            |
|----------------------------------------------------------------------------------------------------|----------------------------------------------------------------------------------------------------|-----------------------------------------------------------------------------------------------|----------------------------------------------------------------------------------------------------|
| د عبي الحقوق محفوظة. © 2017 Ascensia Diabetes Care<br>To Ascensia, το λογότυπο Ascensia Diabetes Care και το C<br>κατατθέντα της Ascensia Diabetes Care Holdings AG. ©<br>επιφύλαξη παντός δικαιώματος.<br>Ascensia, логотип Ascensia Diabetes Care τα Glucofact<br>торговими марками компанії Ascensia Diabetes Care H<br>Всі права захищені.<br>85696327 | Holdings AG .Ascensia Diabetes Care Holdings AG مسجلة لشركة<br>ilucofacts είναι εμπορικά σήματα ή/και εμπορικά σήματα<br>2017 Ascensia Diabetes Care Holdings AG. Με την<br>s є торговими марками та/або зареєстрованими<br>loldings AG. © 2017 Ascensia Diabetes Care Holdings AG.<br>Rev. 06/17 | Служба поддержки клиентов:<br>тел: +375 44 503 32 02<br>http://cables.glucofacts.ascensia.com | Дистрибьютор в Республике Беларусь<br>ООО ВитФармМаркет<br>210004<br>Республика Беларусь,<br>г. Витебск, улица 5-ая<br>Кооперативная, 8 |
| -                                                                                                    |                                                                                                    |                                                                                               |                                                                                                    |

85696327\_USBCble\_INS\_12Lang\_F1B1\_v3 2

۲

10/03/17 08:26AM